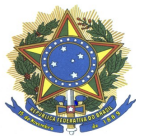

#### MINISTÉRIO DA DEFESA EXÉRCITO BRASILEIRO CENTRO DE CONTROLE INTERNO DO EXÉRCITO CENTRO GENERAL SERZEDELLO CORRÊA

# NOTA nº 001 – 2023/SApur/CCIEx

### SITUAÇÃO 1: AGENTE USUÁRIO DO SISADE TRANSFERIDO PARA OUTRA OM

### a) Quem pode registrar a Opção "TRANSFERIR":

| OM               | Aptos a registrar a Opção Transferir (agentes homologadores) |
|------------------|--------------------------------------------------------------|
|                  | - CMT/CH/DIR/OD de OM sem autonomia*;                        |
|                  | - CMT/CH/DIR/OD de OM com autonomia (a pedido da OM sem      |
| sem autonomia    | autonomia);                                                  |
|                  | - ADMINISTRADOR CGCFEx (a pedido da OM sem/com autonomia);   |
|                  | - ADMINISTRADOR CCIEX (a pedido do CGCFEx)                   |
|                  | - CMT/CH/DIR/OD de OM com autonomia*;                        |
| com autonomia    | - ADMINISTRADOR CGCFEx (a pedido da OM sem/com autonomia);   |
|                  | - ADMINISTRADOR CCIEX (a pedido do CGCFEx)                   |
| CCCEE            | - ADMINISTRADOR CGCFEx*;                                     |
| CGCFEX           | - ADMINISTRADOR CCIEX (a pedido do CGCFEx)                   |
| * Não registra   | a opção "Transferir" para o próprio Agente (Ex: no caso da   |
| movimentação d   | e um CMT/CH/DIR/OD, a transferência no SISADE será realizada |
| por outro agente | com o mesmo perfil).                                         |

b) Os agentes aptos registrar a opção "Transferir" (agentes homologadores) deverão acessar o sítio eletrônico do SISADE, <u>https://sisade.cciex.eb.mil.br/index.php</u>, Opção "Consultar"\_Usuários de Sistema:

| SISTEMP        | A DE ACOMPA             |                             | JE DANO AC                | ERARIO - SI                                                                                                    | SADE |
|----------------|-------------------------|-----------------------------|---------------------------|----------------------------------------------------------------------------------------------------|------|
| Home Cadastrar | Consultar Relation      | os Gráficos Cor             | 🖌 🔎<br>reio Área Restrita | Image: Weight of the second second |      |
|                | Citque sobre o item des | ejado                       |                           |                                                                                                    |      |
|                | Avisos                  | Processos                   | Motivo de Arquivamento    | Índices de reajuste                                                                                                    |      |
|                | Categorias de Ajuda     | Processos (Matriz de Risco) | Objetos de Processos      | Solicitações de Cadastro                                                                                                    |      |
| SEM AVISOSI    | Legislações             | Pagamentos                  | Status de Processos       | Solicitações de Nova Senha                                                                                                    |      |
|                | Links Úteis             | Responsáveis                | Tipos de Processos        | Usuários do Sistema                                                                                                    |      |
|                |                         | Diligências                 | Tipos de Documentos       | Acessos ao Sistema                                                                                                    |      |
|                |                         | Fichas de Análise           |                           | OM / Vinculada                                                                                                    |      |
|                |                         | Histórico                   |                           | Vinculações de OM                                                                                                    |      |
|                |                         | Terceiros a Indenizar / NC  |                           |                                                                                                    |      |

- **Pesquisar** o "agente a ser transferido":

| A<br>Home     | Cadastrar          | Q | Relatórios | Gráficos      | Correio     | Área Restrita      | Aiuda | Sair |
|---------------|--------------------|---|------------|---------------|-------------|--------------------|-------|------|
|               |                    |   |            |               |             |                    |       |      |
|               |                    |   |            |               |             |                    |       |      |
|               |                    |   |            |               |             |                    |       |      |
|               |                    |   | PI         | ESQUISA DE US | UÁRIOS DO S | ISTEMA             |       |      |
|               |                    |   | P          | ESQUISA DE US | UÁRIOS DO S | ISTEMA             |       |      |
| 🗹 Organização | Militar/Vinculadas |   | P          | ESQUISA DE US | UÁRIOS DO S | ISTEMA             |       |      |
| ✓ Organização | Militar/Vinculadas | i | P          | ESQUISA DE US | UÁRIOS DO S | ISTEMA<br>ermissão |       |      |

- Visualizar o agente transferido:

| A Home                | Cadastrar          | Consultar | Relatórios | Gráficos      | Correio      | Área Restrita        | ?<br>Ajuda | <b>X</b><br>Sair |           |
|-----------------------|--------------------|-----------|------------|---------------|--------------|----------------------|------------|------------------|-----------|
|                       |                    |           |            |               |              |                      |            |                  |           |
|                       |                    |           | P          | ESQUISA DE US | SUÁRIOS DO S | STEMA                |            |                  |           |
| Organização           | Militar/Vinculadas |           |            |               | 🗆 Tipo de P  | ermissão             |            |                  |           |
| O Nome do Us          | uário              |           |            |               | O CPF/CNF    | J (Apenas Algarismos | 5)         |                  |           |
| O Desmarcar 1         | lodos os Critérios |           |            |               |              |                      |            |                  |           |
|                       |                    |           |            | Exib          | ir Resultado |                      |            |                  |           |
| Critério(s) utilizade | o(s): (OM = CCIEx) |           |            |               |              |                      |            |                  |           |
| Registro(s) encont    | trado(s): 64       |           |            |               |              |                      |            |                  |           |
| ОМ                    | 1                  |           | USUÁRIO    |               |              | CPF                  | PERFIL     | STATUS           | VISUALIZA |
|                       | - î                |           |            |               |              |                      |            | 4                |           |
|                       |                    |           |            |               |              |                      |            |                  | P         |
|                       |                    |           |            |               |              |                      |            | ]                |           |

- Selecionar a Opção "Transferir":

| filme       | Cadastrar | Consultar        | Relatórios  | Gráficos | Correio | Área Restrita | ?<br>Ajuda | Sair |  |
|-------------|-----------|------------------|-------------|----------|---------|---------------|------------|------|--|
| nsulta      | de Usuári | os do Siste      | ema         |          |         |               |            |      |  |
| idos do usi | iário     |                  |             |          |         |               |            |      |  |
|             |           | Posto/Grad:      |             |          |         |               |            |      |  |
|             |           | Nome:            |             |          |         |               |            |      |  |
|             | P         | lome de guerra:  |             |          |         |               |            |      |  |
|             |           | Email:           |             |          |         |               |            |      |  |
|             |           | Login:           |             |          |         |               |            |      |  |
|             |           | Permissão:       |             |          |         |               |            |      |  |
|             |           | OM:              |             |          |         |               |            |      |  |
|             |           | Abreviatura:     |             |          |         |               |            |      |  |
|             |           | CODOM:           |             |          |         |               |            |      |  |
|             |           | Inspetoria:      |             |          |         |               |            |      |  |
|             |           | Status:          |             |          |         |               |            |      |  |
|             |           | Cadastro:        |             |          |         |               |            |      |  |
|             | C.        | Itima alteração: | Transforir  |          |         |               |            |      |  |
|             |           |                  | Alterar     |          |         |               |            |      |  |
|             |           |                  | Desabilitar |          |         |               |            |      |  |

"TRANSFERÊNCIA REALIZADA COM SUCESSO"

### SITUAÇÃO 2: NA NOVA OM (AGENTE TRANSFERIDO)

- Caso o agente transferido, em sua nova OM, seja usuário do SISADE, este deverá acessar o sítio eletrônico <u>https://sisade.cciex.eb.mil.br/index.php</u>, opção "Solicitar Acesso", preencher os campos "Unidade de Controle Interno" (novo CGCFEx), "Organização Militar/Vinculadas" (nova OM) e Confirmar a OM (Sim):

|   | SISTEMA DE ACOMPANHAMENTO DE DANO AO ERÁRIO - SISADE                                                                      |
|---|----------------------------------------------------------------------------------------------------|
|   | fitorie Accisso 7 Sistema State State Series Esqueris Maria Series Esqueris Maria 2019 (State 2019)                       |
|   | Solicitação de Acesso ao Sistema                                                                                          |
|   | Escola a suz OM<br>Disida de Contrale Interna (UCI): (Escolar a UCI v                                                     |
|   | Organização Millar / Vinceladae (Erinda 1 di Vinceladae v)                                                                |
| _ | Existe Branken - CVIZ   1966 ar deteta menovala (Cangel et 2017 - 2020<br>Servit Noras - Mr (10: 255 350 (1971): 200 50 ( |

- Preencher os campos Permissão (Operador, Cmt/Ch/Dir/OD, etc); Posto/Grad; Nome; Nome de Guerra; e-mail (atenção para não cadastrar e-mail incorreto); CPF, Senha e Nova Senha. Clicar em "Enviar":

| Home           | Acessar o Sistema        | Solicitar Acesso     | Esqueci Minha Senha   | Esqueci Meu E-Mail | Manual (22-10-2021) |  |
|----------------|--------------------------|----------------------|-----------------------|--------------------|---------------------|--|
| AND CONTROL OF |                          |                      |                       |                    |                     |  |
|                |                          | <u>.</u>             |                       |                    |                     |  |
| licitaça       | o de Acesso ao           | Sistema              |                       |                    |                     |  |
|                |                          |                      |                       |                    |                     |  |
| mplete os      | campos abaixo e clíque ( | em "ENVIAR"          |                       |                    |                     |  |
|                |                          | OM Centro de Control | e Interno do Exército |                    |                     |  |
|                | Δhre                     | viatura CCIEx        |                       |                    |                     |  |
|                |                          | 016139               |                       |                    |                     |  |
|                | C                        |                      |                       |                    |                     |  |
|                | UCI de vinc              | ulação: CCIEx        |                       |                    |                     |  |
|                | Pen                      | missão Escolha •     | ~                     |                    |                     |  |
|                | Post                     | o/Grad: Escolha 🗸    |                       |                    |                     |  |
|                |                          | Nome:                |                       |                    |                     |  |
|                | Nome de                  | guerra:              |                       |                    |                     |  |
|                |                          | Email                |                       |                    |                     |  |
|                |                          | CDC                  |                       |                    |                     |  |
|                |                          | CPF:                 |                       |                    |                     |  |
|                |                          | Senha:               |                       |                    |                     |  |
|                |                          |                      |                       |                    |                     |  |
|                | Confirme a               | Senha:               |                       |                    |                     |  |
|                |                          |                      |                       |                    |                     |  |

- Após, aparecerá a seguinte Mensagem do Sistema: **"Cadastro realizado com sucesso! Aguarde a liberação de seu acesso!"** 

| S | SISTEMA DE        | ACOMPAN             | IHAMENTO DE                                 | E DANO AO            | ERÁRIO - SISAD         | E |
|---|-------------------|---------------------|---------------------------------------------|----------------------|------------------------|---|
| Ĥ | Acessar o Sistema | - Solicitor Associa | S<br>Economic Marine Scotter                | Ennuel Mari E Mad    | P<br>Manual 22 10 2021 |   |
|   | Theose Constitute | Cadastro re         | alizado com sucesso! Ag<br>acesso!          | uarde a liberação de | : seu                  |   |
|   | _                 | s                   | CK<br>porte Técnico - Tet. (61) 2035-3524 ( | RITEX 860-3524       |                        |   |
|   |                   |                     |                                             |                      |                        |   |

# SITUAÇÃO 3: NA NOVA OM (AGENTES HOMOLOGADORES)

- Acessar o SISADE: <u>https://sisade.cciex.eb.mil.br/index.php</u>, Opção "Consultar"\_ Solicitações de Cadastro:

| Prome   Cadastrar   Consultar   Relatiónos   Gráficos   Correio   Área Restrita   Ajuda   Sair     Citique sobre o item desejado     Avisos   Processos   Motivo de Arquivamento   Indices de reajuste     Catagorias de Ajuda     Processos (Matriz de Risco)   Objetos de Processos   Solicitações de Catastro     Categorias de Ajuda   Processos (Matriz de Risco)   Objetos de Processos   Solicitações de Nova Senha     Legislações   Pagamentos   Status de Processos   Solicitações de Nova Senha     Links Úteis   Responsáveis   Tipos de Processos   Usuários do Sistema     Diligéncias   Tipos de Documentos   Acessos ao Sistema     Fichas de Análise   OM / Vinculada   Vinculações de OM |               |                        |                             |                           |                            |  |
|----------------------------------------------------------------------------------------------------|---------------|------------------------|-----------------------------|---------------------------|----------------------------|--|
| Citique sobre o item desejado     Avisos   Processos   Molivo de Arquivamento   Índices de reajuste     Categorias de Ajuda   Processos (Matriz de Risco)   Objetos de Processos   Solicitações de Cadastro     Legislações   Pagamentos   Status de Processos   Solicitações de Nova Senha     Linis Úteis   Responsáveis   Tipos de Processos   Usuários do Sistema     Diligências   Tipos de Documentos   Acessos ao Sistema     Histórico   Vinculações de OM                                                                                                    | Home Cadastra | Consultar Relató       | rios Gráficos Cor           | 🛛 🔎<br>reio Área Restrita | Ajuda Sair                 |  |
| Avisos   Processos   Motivo de Arquivamento   Índices de reajuste     Categorias de Ajuda   Processos (Matriz de Risco)   Objetos de Processos   Solicitações de Cadastro     Legislações   Pagamentos   Status de Processos   Solicitações de Nova Senha     Links Úteis   Responsáveis   Tipos de Processos   Usuários do Sistema     Diligências   Tipos de Documentos   Acessos ao Sistema     Fichas de Análise   OM / Vinculada     Histórico   Vinculações de OM                                                                                                    |               | Clique sobre o item de | sejado                      |                           | ;                          |  |
| SEM AVISOSI   Categorias de Ajuda   Processos (Matriz de Risco)   Objetos de Processos   Solicitações de Cadastro     Legislações   Pagamentos   Status de Processos   Solicitações de Nova Senha     Links Úteis   Responsáveis   Tipos de Processos   Usuários do Sistema     Diligências   Tipos de Documentos   Acessos ao Sistema     Fichas de Análise   OM / Vinculada     Histórico   Vinculações de OM                                                                                                    |               | Avisos                 | Processos                   | Motivo de Arquivamento    | Índices de reajuste        |  |
| SEM AVISOSI     Legislações     Pagamentos     Status de Processos     Solicitações de Nova Senha       Links Úteis     Responsáveis     Tipos de Processos     Usuários do Sistema       Diligências     Tipos de Documentos     Acessos ao Sistema       Fichas de Análise     OM / Vinculada       Histórico     Vinculações de OM                                                                                                    |               | Categorias de Ajuda    | Processos (Matriz de Risco) | Objetos de Processos      | Solicitações de Cadastro   |  |
| Links Úteis Responsáveis Tipos de Processos Usuários do Sistema   Diligências Tipos de Documentos Acessos ao Sistema   Fichas de Análise OM / Vinculada   Histórico Vinculações de OM                                                                                                    | SEM AVISOSI   | Legislações            | Pagamentos                  | Status de Processos       | Solicitações de Nova Senha |  |
| Diligéncias Tipos de Documentos Acessos ao Sistema   Fichas de Análise OM / Vinculada   Histórico Vinculações de OM                                                                                                    |               | Links Úteis            | Responsáveis                | Tipos de Processos        | Usuários do Sistema        |  |
| Fichas de Análise     OM / Vinculada       Histórico     Vinculações de OM                                                                                                    |               |                        | Diligências                 | Tipos de Documentos       | Acessos ao Sistema         |  |
| Histórico Vinculações de OM                                                                                                    |               |                        | Fichas de Análise           |                           | OM / Vinculada             |  |
|                                                                                                    |               |                        | Histórico                   |                           | Vinculações de OM          |  |

#### - Clicar em **Habilitar**:

| SIEX   Termissau. A |                | Cesso antendi. 2010 1/2023 12.1 | 1.12       |             |            |                        |          |          |          |
|---------------------|----------------|---------------------------------|------------|-------------|------------|------------------------|----------|----------|----------|
|                     | SIST           | EMA DE ACO                      | OMPAN      | HAMENT      | IO DE D    | ANO AO                 | ERÁR     | IO - SIS | ADE      |
|                     |                |                                 |            | •           |            | ۵                      | Ø        | 0        |          |
| Home                | e Cada         | strar Consultar                 | Relatórios | Gráficos    | Correio    | Área Restrita          | Ajuda    | Sair     |          |
|                     |                |                                 | SOLIC      | TAÇÕES DE C | ADASTRO NO | SISTEMA                |          |          |          |
| Total de reç        | jistros encont | trados: 1                       |            |             |            |                        |          |          |          |
|                     | NOME           | NOME-DE-<br>GUERRA              | P/G        | ОМ          | PERMISSÃO  | DATA DA<br>SOLICITAÇÃO | HABILITA | R EDITAF | REXCLUIR |
|                     |                |                                 |            |             |            |                        | ~        | ).       | <b>D</b> |
|                     |                |                                 |            |             |            |                        |          |          |          |

- Após, aparecerá a seguinte Mensagem do Sistema: **"VALIDAÇÃO REALIZADA COM SUCESSO!"** 

| A    | Cadactrar | Q         | Delatórios | Cráticos | Correio | Ároa Dactrita |       | 8<br>Pair |  |
|------|-----------|-----------|------------|----------|---------|---------------|-------|-----------|--|
| Home | Cadastrar | Consultar | Relatonos  | Graticos | Соптею  | Area Resinta  | Ajuda | Sair      |  |

- Pronto, o agente está apto para operar o SISADE na nova OM.

**OBS:** - A opção **"Excluir"** somente será utilizada pelos **agentes homologadores** quando um **militar/servidor civil** solicitar **acesso com dados incorretos** (ex: o agente do 100° BIS solicitou acesso ao SISADE, mas preencheu incorretamente o campo "Organização Militar/Vinculadas" com 100° CGCFEX).

- Todos os agentes **usuários** ou **ex-usuários** do **SISADE** encontrar-se-ão nas opções: **Habilitado, Desabilitado ou Transferido**.

- A opção **"Desabilitar"** será selecionada pelos agentes mencionados na Situação 1, letra "a" retromencionada, quando **o militar/servidor civil deixar de utilizar o SISADE**, mas **continua na OM ou no caso da transferência do usuário para reserva/aposentadoria**. Caso o militar/SC volte a ser usuário, basta habilitá-lo.

- Se o **militar veterano** retornar como Prestador de Tarefa por Tempo Certo **(PTTC)** e seja designado como **usuário do SISADE**, deverá ser observado que:

a) caso volte a servir na **mesma OM** em que foi para **a reserva**, faz-se necessário que um dos agentes homologadores (verificar letra "a" da situação 1 retromencionada) **selecione a opção "Habilitar"**; e

b) caso venha a servir em **OM diferente** daquela que foi para a para a **reserva**, faz-se necessário que um dos agentes homologadores **selecione a opção "Transferir"** (adotar os procedimentos das **situações 1 (letra "b"), 2 e 3 retromencionadas**).